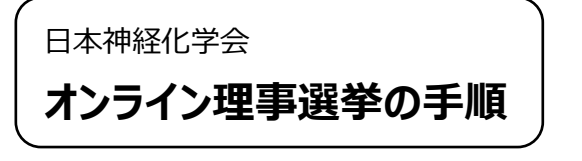

- ①「会員ページ」にログインする。
- ※「会員ページ」にログインするためには、ユーザーIDとパスワ ードが必要です。
- ※ ユーザーID が不明な方は、事務局までお問い合わせくだ さい。
- ※ パスワードを失念した方は、ログイン画面より再発行手続 きをおこなってください。

## **立候補**する方⇒②へ

投票する方⇒③へ

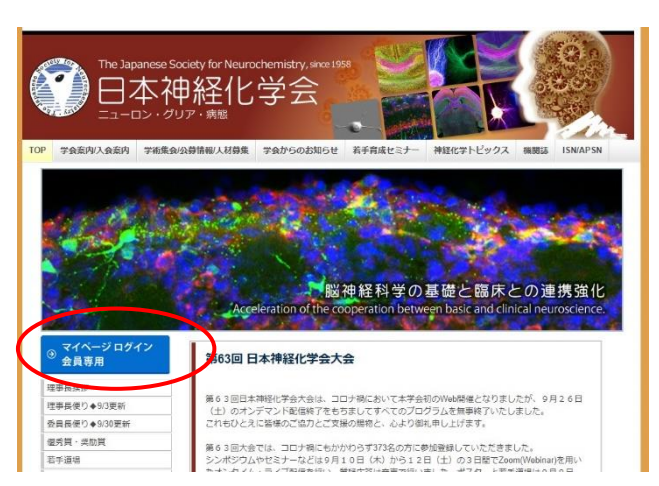

| 登録情報                                              | 選挙 > 選挙一覧                            |                                                                   |
|---------------------------------------------------|--------------------------------------|-------------------------------------------------------------------|
| 登録情報確認 / 変更                                       | 選挙一覧                                 | ② <b>立候補</b> するときは、「選挙」メニューの「立候補兎                                 |
| パスワート変更                                           | 現在実施中の選挙一覧は下記の通りです。                  |                                                                   |
| お知らせ / ニュース                                       | 選業名 テスト1016                          | 豆球一見」をクリック。                                                       |
| お知らせ一覧                                            |                                      |                                                                   |
| 会費納入状況                                            | 被選挙人* 立候補者/被選挙人期間 選挙人                |                                                                   |
| 納入状況確認                                            | 2020/10/16 12:36<br>2020/10/16 10:39 | [採作]の「利成豆跡」をクリックして、豆球画面の必                                         |
| 領収書/請求書発行                                         | 立候補登録一覧                              | 事項を入力する。                                                          |
| 選 <b>業</b>                                        |                                      |                                                                   |
| 選挙情報一覧                                            |                                      |                                                                   |
| 77                                                | * 「-」非対象者です<br>「〇」対象者です              |                                                                   |
| アンケート一覧                                           |                                      |                                                                   |
| 会員情報                                              |                                      |                                                                   |
| 会員検索                                              |                                      |                                                                   |
| 問い合わせ                                             |                                      |                                                                   |
|                                                   |                                      |                                                                   |
| 登録情報                                              | 選挙 > 選挙一覧 > 選挙 立候補登録:選挙の選択           |                                                                   |
| 登録情報確認 / 変更                                       | 選挙 立候補登録:選挙の選択                       |                                                                   |
| パスワード変更                                           | 現在、立候補可能な選挙は次の通りです。                  |                                                                   |
| お知らせ / ニュース                                       | 選挙名                                  | 受付期間 被選挙權 上限年齢 立候補状態 操作                                           |
| お知らせ一覧                                            | テスト1016                              | 2020/10/16 12:36 評議員 65 未登録 新提登録                                  |
| 会費納入状況                                            | (会員による立候補)                           | 2020/10/16 13:30 正会員 30 (14.2.4.4.4.4.4.4.4.4.4.4.4.4.4.4.4.4.4.4 |
| 納入状況確認<br>領収書 / 請求書発行                             | 選挙一覧に戻る                              |                                                                   |
| 選挙                                                |                                      |                                                                   |
| 選挙情報一覧                                            |                                      |                                                                   |
| アンケート                                             |                                      |                                                                   |
| アンケート一覧                                           |                                      |                                                                   |
| 会員情報                                              |                                      |                                                                   |
| 会員検索                                              |                                      |                                                                   |
| 問い合わせ                                             |                                      |                                                                   |
| ns2.imic.or.jp/user/dt-vote-candidates/edit-eliqi | bility/24                            | 1                                                                 |

## 立候補登録画面

| 登録情報                                                                                                    | 選挙 > 選挙一覧 > 選挙立候補登録:選挙の選択 > 立候補登録                                                                                        |                                                                                                    |  |  |  |  |
|----------------------------------------------------------------------------------------------------|----------------------------------------------------------------------------------------------------|----------------------------------------------------------------------------------------------------|--|--|--|--|
| 登録情報確認 / 変更                                                                                                    | 立候補登録                                                                                                    |                                                                                                    |  |  |  |  |
| パスワード変更                                                                                                    | <b>波型な キャト1016</b>                                                                                                    |                                                                                                    |  |  |  |  |
| お知らせ / ニュース                                                                                                    | 387-0                                                                                                    |                                                                                                    |  |  |  |  |
| お知らせ一覧                                                                                                    | 候補について                                                                                                    | 会員による立候補                                                                                                    |  |  |  |  |
| 会費納入状況                                                                                                    | 被選挙権                                                                                                    | 群類員,正会員                                                                                                    |  |  |  |  |
| 納入状況確認<br>領収書 / 請求書発行                                                                                                   | 上限年龄                                                                                                    | 65                                                                                                    |  |  |  |  |
| 選挙                                                                                                    | この選挙に立候補する場合、以下の登録フォームに内容を記述し、確認画面に進んでください。<br>登録内容は立候補受付期間であれば何回でも你正可能です。<br>新報告、専門分野の道言を確応する場合は「登録機解鍵認/定章」 東面で行ってください。 |                                                                                                    |  |  |  |  |
| 道 <b>学</b> 所教一党                                                                                                    | 200000 400000                                                                                                    |                                                                                                    |  |  |  |  |
| アンケート                                                                                                    | 年的                                                                                                    | 63                                                                                                    |  |  |  |  |
| アンケート一覧                                                                                                    | 勤務先                                                                                                    | ● ★★★★#################################                                                                                                    |  |  |  |  |
| 会員検索                                                                                                    | 勤務先部署                                                                                                    | 「「「「「「「」」」」、「「」」」、「「」」」、「「」」、「」、「」、「」、「」                                                                                                    |  |  |  |  |
| 問い合わせ                                                                                                    | 勤務先役職                                                                                                    |                                                                                                    |  |  |  |  |
| 問い会わせフォーム                                                                                                    | 専門分野                                                                                                    |                                                                                                    |  |  |  |  |
| 日本神経化学会 事務局<br>〒 160-0016<br>東京政制電区 長町55 伝足対視真地の唯<br>一般可認志(周囲医学情報センター内<br>TEL0-3561-707<br>http://www.neurochemistryjp/ | 略歷                                                                                                    | 韓国を抱入してください。(日本課400字(取行は文字に相当))<br>※正会員(評議員を除く)の立佛講書は、提示書も記載してください。<br>操作ミスを防ぐたのに、記述Tiach国はあらんじの手をストファイルなどの形式で呼救し、コピー&ペーストすることを推奨いたします。また、リンクは無効となりますのでご注意ください。 |  |  |  |  |
|                                                                                                    | 抱負                                                                                                    | 指負を拒入してください。(日本語400字(な行は1文字に相当))<br>浄作さえを防ぐために、記述する内容はあらかじめチャストファイルなどの形式で作成し、コピー&ペーストすることを推算いたします。また、リンクは無効となりますのでご注号ください。                                      |  |  |  |  |
|                                                                                                    | 理事選挙に関する規定<br>確認画面へ<br>選挙の選択に戻                                                                                           | 活確認し、上記の通り立体補を表明します。<br>:る                                                                                                    |  |  |  |  |

## 理事選挙 細則第5条より抜粋

理事候補選挙は立候補制とする。立候補資格は会費の滞納が無い評議員とする。

立候補者は理事会が定める立候補届出書に必要事項を記載し,選挙管理委員会に届け出る。立候補届出 書の必要事項は,氏名,年齡,所属,職名,略歴と抱負を記載するものとする。

\*マイページのフォーマットの「略歴」「所信表明」を以て上記条件を満たすものとする

操作ミスを防ぐために、記述する内容は あらかじめテキストファイルなどの形式で作成し、コピー&ペーストすることを 推奨いたします。また、リンクは無効となりますのでご注意ください。 ③ 投票するときは、「選挙」メニューの「投票」をクリックし、表示された画面の「投票」ボタンを選択すると、候補者一覧が 閲覧できる。

| 登録情報                  | 選挙 > 選        | 選挙 > 選挙一覧                                           |      |                                      |       |        |  |
|-----------------------|---------------|-----------------------------------------------------|------|--------------------------------------|-------|--------|--|
| 登録情報確認 / 変更           | 選挙一           | 選挙一覧                                                |      |                                      |       |        |  |
| パスワード変更               | 現在実施中の        | 現在実施中の選挙一覧は下記の通りです。                                 |      |                                      |       |        |  |
| お知らせ / ニュース           | . <b>神</b> 然々 | · · · · · · · · · · · · · · · · · · ·               |      |                                      |       |        |  |
| お知らせ一覧                |               | 721721                                              |      |                                      |       |        |  |
| 会費納入状況                | 被選挙人*         | 立候補者/被選挙人期間                                         | 選挙人* | 投票期間                                 | 開票承認* | 被選挙人名簿 |  |
| 納入状況確認<br>領収書 / 請求書発行 | 0             | 2020/10/16 12:36<br>2020/10/16 13:00<br>条件を満たしていません | 0    | 2020/10/16 13:00<br>2020/10/16 13:20 |       | PDF    |  |
| 選挙                    |               | · 受付期間外                                             |      |                                      |       |        |  |
| 選挙情報一覧                | 4             |                                                     |      | $\smile$                             | •     |        |  |
| アンケート                 | *「-」…非        | 対象者です<br>参者です                                       |      |                                      |       |        |  |
| アンケート一覧               | 101           | 21 H 5 2                                            |      |                                      |       |        |  |
| 会員情報                  |               |                                                     |      |                                      |       |        |  |
| 会員検索                  |               |                                                     |      |                                      |       |        |  |
| 問い合わせ                 |               |                                                     |      |                                      |       |        |  |
| 問い合わせフォーム             |               |                                                     |      |                                      |       |        |  |

④ 投票欄にチェックを入れ、"投票確認画面へ"をクリック。確認画面が表示されるので、間違いないことを確認して投票

| する。 |
|-----|
|-----|

| 登録情報                                                                                                    | 選挙 > 選挙一覧 >                                                                     | 投票                |                             |            |          |
|----------------------------------------------------------------------------------------------------|---------------------------------------------------------------------------------|-------------------|-----------------------------|------------|----------|
| 登録情報確認 / 変更                                                                                                    | 投票                                                                              |                   |                             |            |          |
| パスワード変更                                                                                                    | 1 4040                                                                          |                   |                             |            |          |
| お知らせ / ニュース                                                                                                    | テムト1016<br>立候補者/被選挙人一覧                                                          | 【から投算する候補者を選び、「   | 投票欄」にあるチェックボックスをチェックしてください。 |            |          |
| お知らせ一覧                                                                                                    | 投票は一回のみ可能で                                                                      | す。余った裏は白票となります。   |                             |            |          |
| 会費納入状況                                                                                                    |                                                                                 | 票数                | 3 (投票済: 0票)                 |            |          |
| 納入状況確認<br>領収書 / 請求書発行                                                                                           | 以下のリストから、                                                                       | 信任する候補者(3名まで)に扱   | 改算してください                    |            |          |
| 選挙                                                                                                    |                                                                                 |                   |                             |            |          |
| 選挙情報一覧                                                                                                    | 投票確認画面へ                                                                         |                   |                             |            |          |
| アンケート                                                                                                    | 立候補者/被選挙人一覧                                                                     |                   |                             |            |          |
| アンケート一覧                                                                                                    | No.                                                                             |                   | 立候補者/被選手人者名<br>(所属)         | 情報(抱負・略歴等) | 投票欄      |
| 会員情報                                                                                                    |                                                                                 |                   | ※50音順に表示しています               |            | $\wedge$ |
| 会員検索                                                                                                    | 1                                                                               | 名前<br>(所属)        |                             | 詳細表示       |          |
| 問い合わせ<br>問い合わせフォーム                                                                                              | 2 4                                                                             | 3前<br>(所属)        |                             | 詳細表示       |          |
|                                                                                                    | 3 名                                                                             | 3前<br>(所属) :>>>-) |                             | 詳細表示       |          |
| 日本事種紀で学会 単格局<br>更実数新電信 進動力55 信港市35 信港市<br>一般財団法人間際医学時報センター内<br>TEL0-35-361-7107<br>http://www.neurochemistryjp/ | <ul> <li>※「信任する候補がいい<br/>信任する候補がいな</li> <li>投票確認面面へ</li> <li>選挙一覧に戻る</li> </ul> |                   | 他の候補養は遵決できません。              |            |          |

※ 候補者の抱負、略歴などは「詳細表示」から確認できます。

- ※ 投票したい候補がいない場合は、「信任する候補がいない」にチェックしてください。
- ※ 投票数が少ない場合、残りは白票になります(例:3名に投票できるのに1名にしか投票(チェック)しなかった場合、 2名分は白票になります)。